#### Antes de Empezar

#### Suposiciones:

- ⇒ Usted será/es el Administrador de la Compañía
- $\Rightarrow$  Usted es un usuario del portal OpenText
- $\Rightarrow$  Su compañía no tiene acceso al portal GMSupplyPower
- $\Rightarrow$  Usted conoce su número de ultimate DUNS
- ⇒ Puede proporcionar información sobre su orden de compra activa/ actual, número de contrato, nombre del comprador e información de contacto.

#### NOTA:

- Vendor Code = DUNS number
- Parent Vendor Code = Ultimate DUNS number

Ve a <u>https://gmsupplypower.covisint.com/gmsp\_en\_US</u> para visitar la página de registro

# Proceso para solicitar acceso a GMSP para tu Compañía

- 1. Agregue su Nombre de Usuario y Contraseña
- 2. Haga clic en INICIAR SESIÓN

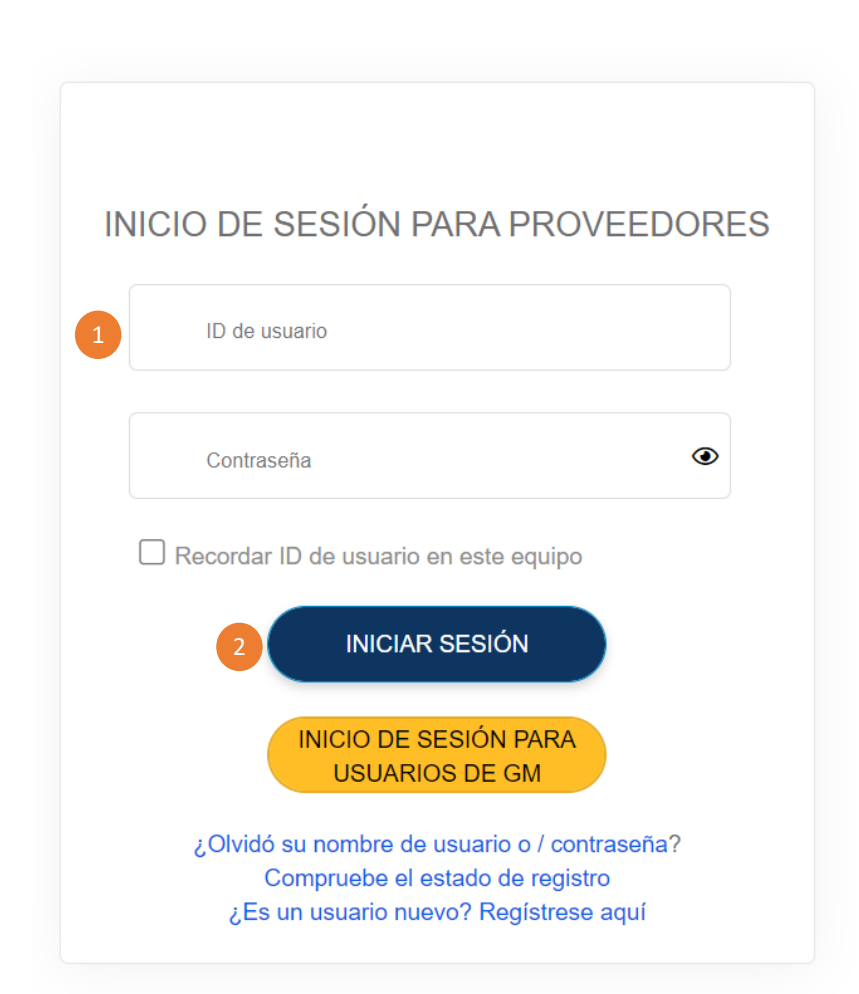

- 3. Coloca el cursor sobre tu nombre
- 4. Haga clic en IAM Admin Console

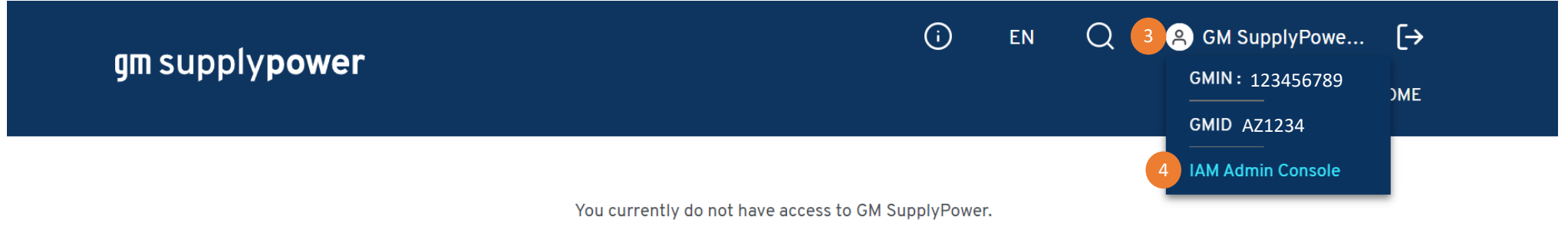

To request access to GM SupplyPower, refer to the onboarding/registration instructions found HERE.

For additional support, please contact the OpenText Help Desk.

Follow us on

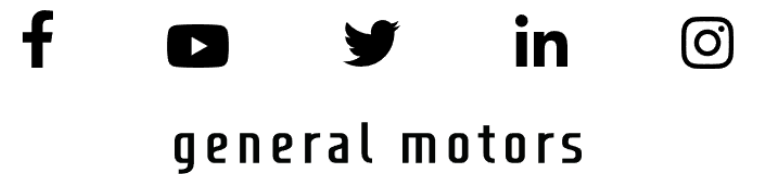

5. Haga clic en Solicitar un paquete de servicios para mi organización

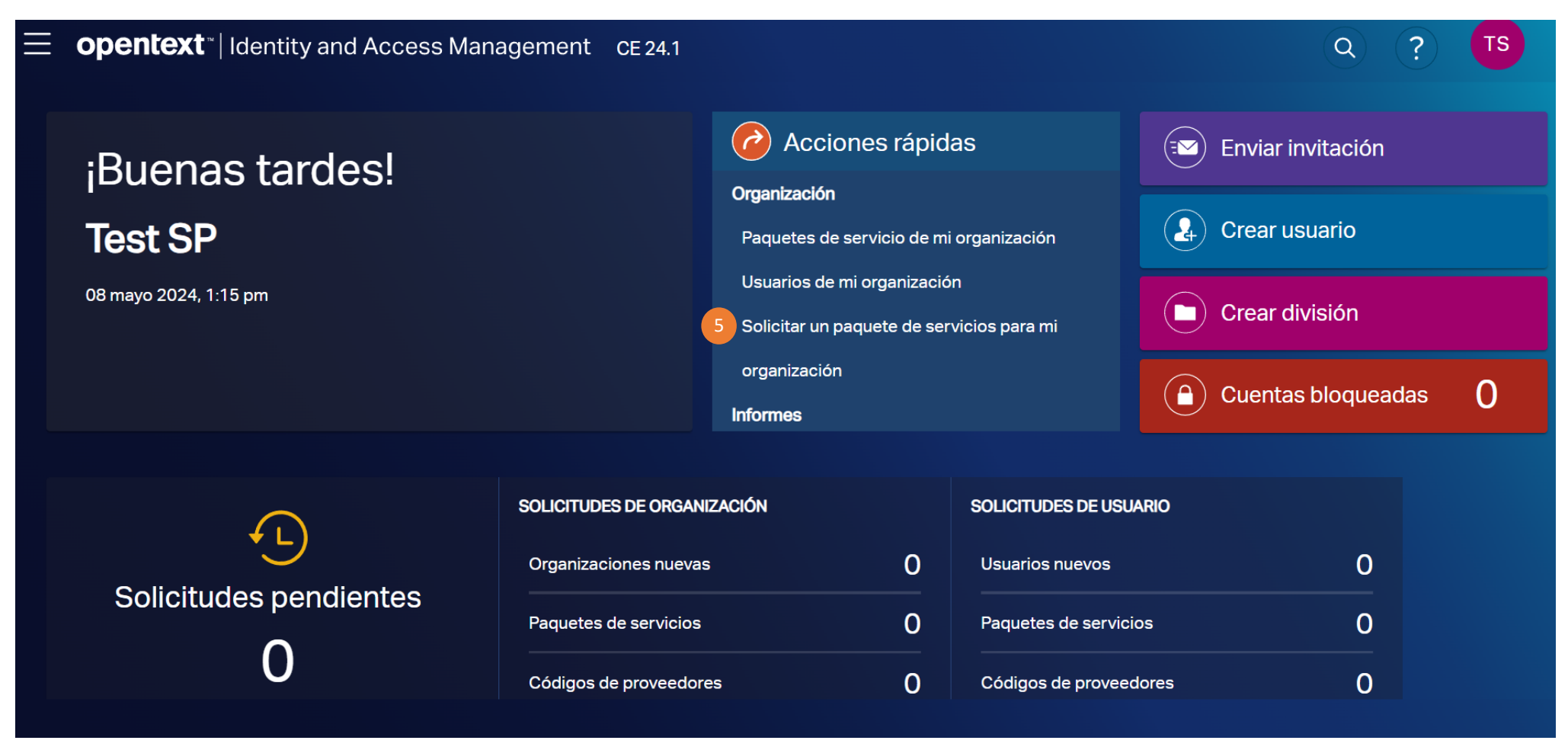

6. Seleccione GM SupplyPower como Paquete de Servicios

NOTA: Puede seleccionar el Paquete de Servicios desde la lista o usar el filtro 🝸 para buscar por nombre "GM SupplyPower "

7. Haga clic en Solicitud

|                    | ntity and Access Management CE 24.1  |                        |                   | Q ? TS           |
|--------------------|--------------------------------------|------------------------|-------------------|------------------|
| Paquetes de servic | ios                                  |                        |                   | ×                |
| Seleccionado 1     | Solicitud                            |                        |                   | <u>(</u>         |
| Refinar por        | Nombre del paquete: GM SupplyPower × |                        |                   | imes Borrar todo |
| Nombre del paquete | Nombre                               | Categoría              | Fecha de creación | Acción           |
| GM SupplyPower     | 6 🗹 🍄 GM SupplyPower                 | Access Partner Portals | 2024-03-12        | 0                |
|                    | GM SupplyPower WebReports            | Reporting Tools        | 2023-05-23        | 6                |
| Filtrar Cerra      | ar 25 Por página                     |                        |                   | 1 Artículos      |

- 8. Agregue su número de DUNS definitive. NOTA: Si el número de DUNS ingresado no es reconocido como válido, por favor trabaje con su comprador para asegurarse que su número de DUNS está agregado en CSIDS
- 9. Agregue el Motivo de la solicitud
- 10. Agregue Información Adicional

**IMPORTANTE:** Proporcione el número de contrato/orden de compra/ RFQ de la empresa y nombre del comprador (buyer) en el cuadro de texto Motivo de la solicitud o Información adicional.

- 11. Revise los términos y condiciones y confirme que los ha leído
- 12. Haga clic en Enviar solicitud

| <b>opentext</b> <sup>*</sup>   Identity and Access Management CE 24.2                                                                                                 |                                                                                                    |                                                   |  |  |  |
|----------------------------------------------------------------------------------------------------|----------------------------------------------------------------------------------------------------|---------------------------------------------------|--|--|--|
| Solicitar paquetes de servicios                                                                                                    |                                                                                                    | Seleccionado 🚺 🗙                                  |  |  |  |
| Revisar los detalles de la solicitud e ingresar un motivo de solicitud según sea necesario                                                                            |                                                                                                    |                                                   |  |  |  |
| Detalles del paquete                                                                                                    |                                                                                                    |                                                   |  |  |  |
| GM SupplyPower                                                                                                    |                                                                                                    | ^                                                 |  |  |  |
| Descripción del paquete<br>GM SupplyPower                                                                                                    |                                                                                                    | Mostrar atributos                                 |  |  |  |
| 8 • Número DUNS definitivo 111111111                                                                                                    |                                                                                                    |                                                   |  |  |  |
| 9 • Motivo de solicitud                                                                                                    | Reviser los términos y condiciones                                                                                                    |                                                   |  |  |  |
| <ul> <li>Número de contrato/orden de compra/RFQ actual de la empresa</li> <li>Si tiene una relación comercial con GM</li> <li>Nombre del comprador (buyer)</li> </ul> | Bandini GM Steps/Freer ports, you do so effects at your cominitie. GM reserves the right to terminate any time of taking programs at any time. GM     ends of the right of the right o        |                                                   |  |  |  |
|                                                                                                    | 1.3.1 Groups. 1.1.1 Constructions 1.1.2 Logits and 1.1.2 Logits and 1.1                                                                                                    | ✓ He leído y aceptado los términos y condiciones. |  |  |  |
| 10 • Información adicional                                                                                                    | Where Courts, Martigan, I many equipation on proceeding.<br>In the deal of the service and proceeding of the courting operation and the service for a selver by Gold any other rights arising here of the service the service th | 11 Revisar los términos y                         |  |  |  |
| Test                                                                                                    | Ye valab y ethnolosis formas y condicional.     É Decorgin     Kopsar     Riccharz     Corrar                                                                                                    | 12 Enviar solicitud Cancelar                      |  |  |  |

13. Aparecerá una ventana emergente con la confirmación de que su organización es la primera en solicitar el portal GM SupplyPower. Haga clic en **Continue** para completar el proceso y aceptar el rol de administrador de su jerarquía de números DUNS definitiva

14. Una pantalla emergente aparecerá. Haga clic en Redirigir

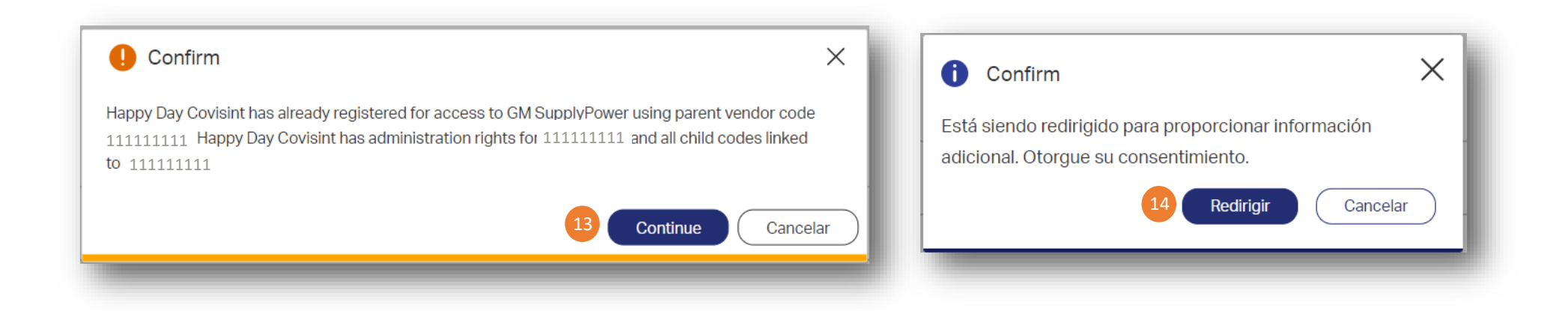

15. Ingrese día y mes de Nacimiento y un GM MFA Phone /Email en el que se recibirán los códigos de autenticación multifactor. Deje los campos no requeridos en blanco

16. Haga clic en Submit

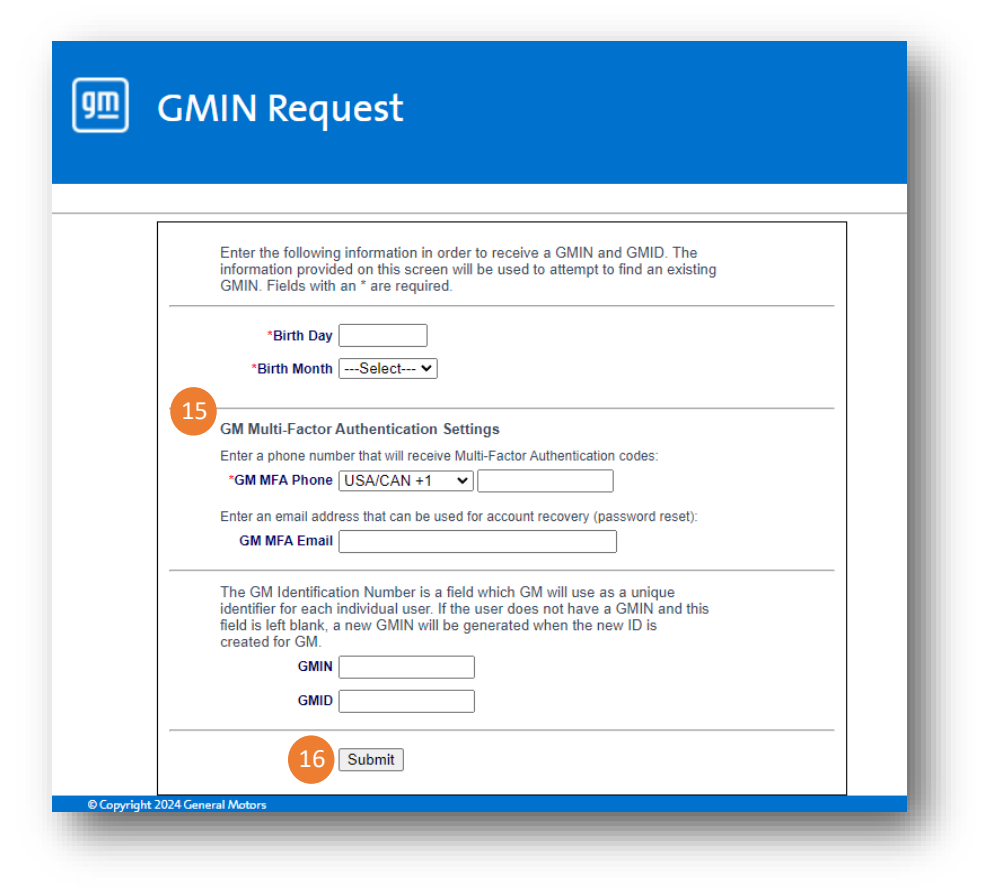

#### ¿Qué ocurre después?

- Verá una pantalla que confirma el envío de su solicitud de acceso.
- Si se aprueba, recibirá una notificación por correo electrónico de que se ha otorgado acceso.
- Ahora puede usar su identificación y contraseña de Covisint para acceder al portal GM
- SupplyPower.
- Si es rechazado, recibirá un correo electrónico indicando el motivo del rechazo

#### Preguntas Frecuentes

¿A dónde voy si tengo preguntas sobre el proceso de incorporación?

⇒ Las instrucciones de incorporación / registro se pueden encontrar en el siguiente enlace público: <u>Onboarding - GM SupplyPower</u> (covisint.com)

¿Quién puede apoyar el proceso de incorporación?

⇒ El equipo de OpenText / Covisint Help Desk puede dar soporte en: <u>https://support.portal.covisint.com/web/portal/home</u>

¿Dónde puedo encontrar materiales adicionales, como videos, para respaldar este proceso?

⇒ Visite la base de conocimientos de OpenText: <u>Active Access IAM -</u> <u>Onboarding - Onboarding My Organization for Active Access -</u> <u>KBArticle - Support Portal (covisint.com)</u>